## How do I...

\_\_\_\_\_

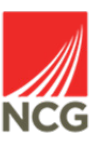

## Add an hourly payment?

| You can find this information in iTrent People<br>Manager by clicking on People from the<br>main screen: | <b>Q</b> Find iTrent pages<br>People   | tµ<br>⇒  |
|----------------------------------------------------------------------------------------------------|----------------------------------------|----------|
|                                                                                                    | Workflow                               | >        |
| NCG                                                                                                    | Management information                 | >        |
| ∧ People :                                                                                               | <b>հ</b> Organisation chart            | >        |
| Results 4 People Select all Save this group menu                                                         | eague from the left hand               |          |
| So Ms Test User 10                                                                                       |                                        |          |
| Som Miss Test User 3                                                                                     |                                        |          |
| 💿 Mr Test User 6                                                                                         |                                        |          |
| Miss Test User7                                                                                          |                                        |          |
|                                                                                                    |                                        |          |
| > Absence > Employment > Personal information                                                            | > Profile >                            | Reviews  |
| > UDF Details                                                                                            |                                        |          |
| From the Links menu, click on Pc<br>& Expenses Claim claim                                               | ayroll then <b>New - Time</b>          |          |
| New - Time & Expenses Claim Time & Expenses claim Time & Expenses                                        | claim summary Time & Expenses claim su | bmission |
| ☑ Notification of working pattern change                                                                 |                                        |          |
| Ensure there is a Job title showing on the screen                                                        |                                        |          |

| Time & Expenses claim New |              |   | ✓ MENU        | G            | Ð            | Û               |
|---------------------------|--------------|---|---------------|--------------|--------------|-----------------|
| Start date*               | 31/10/2022   |   |               |              |              |                 |
| Job title*                | Test user 10 | ~ |               |              |              |                 |
| Claim templati *          |              | ~ | Click<br>down | on th<br>anc | ne (<br>I se | Claim<br>lect F |
|                           | New          |   |               |              | -            |                 |

## Page 1

Please enter the start date as the earliest date you wish to pay for

Payments should be entered and authorised on a weekly basis to ensure payment is made promptly.

Payments submitted and authorised by the 21st of the month will be paid at the end of that month.

Hours worked should be entered as a decimal: e.g. for one and a half hours enter 1.50 and for one and a quarter hours enter 1.25.

To calculate a decimal from minutes you can use the Decimal Calculator

## NB - Do not enter holiday payments for colleagues whose hourly rate already includes a holiday element, if in doubt please check with Payroll

By submitting the claim I certify that the employee has worked the above hours and/or is due the holiday/sickness payment under their terms & conditions of employme Sickness payments are only due upon receipt of a valid medical certificate.

I understand that payments are subject to audit checks and fraudulent payments will result in disciplinary action.

By submitting this payment I confirm it is in accordance with NCG Financial Regulations.

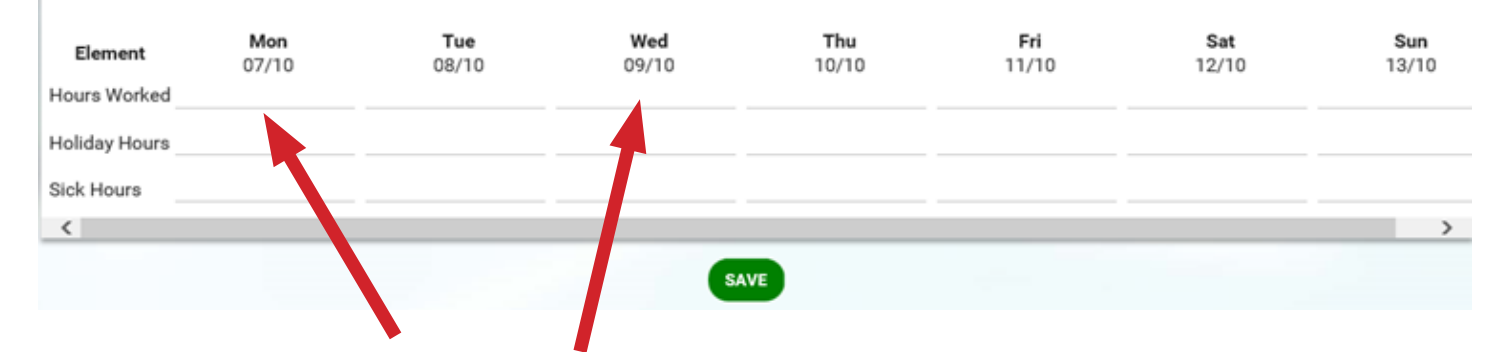

Add the hours the member of staff worked on each day. Additonal information can be found on the sheet. Click Save when you have completed the entry.